# Setup Guide Automation AIS-Plugin Executer v2.1

Updated: Date 2022-10-31

# Contents

| 1 | Insta | lation Guide                                                     | 3  |
|---|-------|------------------------------------------------------------------|----|
|   | 1.1   | Pre-installation instructions                                    | 3  |
|   | 1.2   | Environmental Configuration                                      | 4  |
|   | 1.3   | Configuration Settings                                           | 4  |
|   | 1.4   | Additional Settings                                              | 6  |
|   | 1.5   | License Key                                                      | 7  |
|   | 1.6   | Simple distribution – 'Get batch'                                | 7  |
|   | 1.7   | Automatic installation of scripts – PL*SQL                       | 9  |
|   | 1.8   | Customized setup                                                 | 10 |
|   | 1.9   | Disk Space Requirements                                          | 11 |
|   | 1.10  | Ready to Install                                                 | 11 |
| 2 | Creat | e configuration file(s) that execute plugin(s)                   | 13 |
|   | 2.1   | Register & start the plugin executer service                     | 18 |
|   | 2.2   | Setup as scheduled task                                          | 19 |
|   | 2.3   | Support for Oauth2                                               | 22 |
|   | 2.4   | Setup single channel and multi-channel                           | 23 |
| 3 | Azure | AD configuration for OAuth2                                      | 26 |
| 4 | Upgra | ade                                                              | 29 |
|   | 4.1   | Upgrading old versions to Automation Server 2.1. 33715 or higher | 29 |
| 5 | Limit | ations                                                           | 29 |

Addovation V

## 1 Installation Guide

### **1.1 Pre-installation instructions**

Before the module is uninstalled, changed, or repaired, make sure that config files in the Directory and web config file with related message Tracking folder in inetpub are backed up properly. Continue by clicking on the MSI file and the installer will open up:

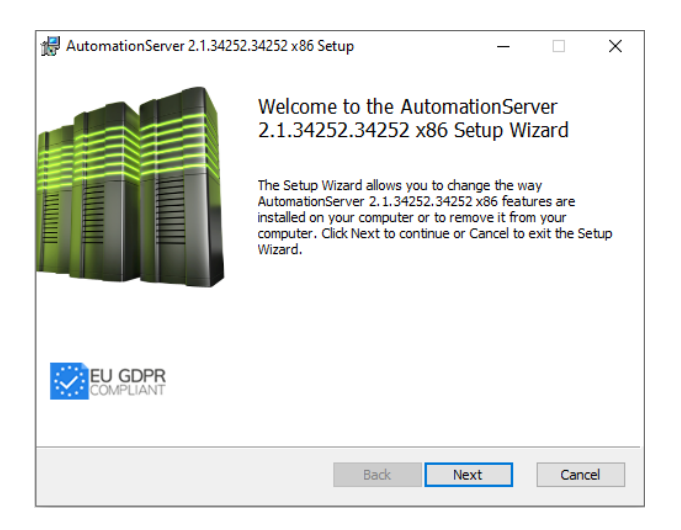

Proceed by clicking next and you will be presented with the end-user license agreement:

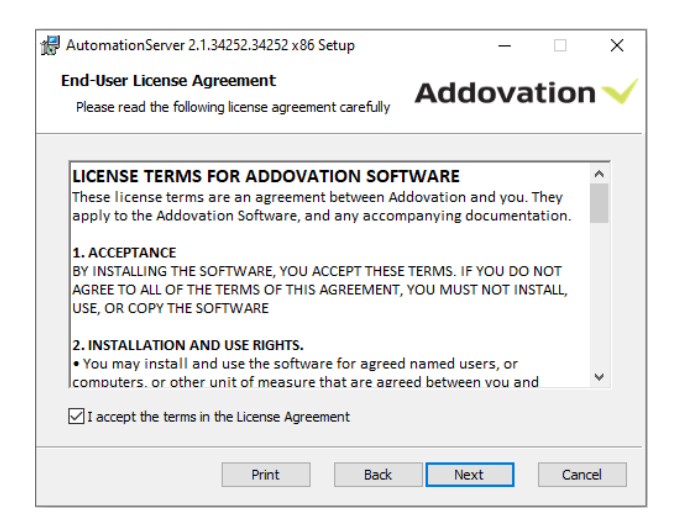

Accept the license agreement and proceed by clicking Next which will take you the environment configuration. The environment configuration is used for defining various IFS Applications instances.

Addovation V

## **1.2 Environmental Configuration**

When installing the software for the first time, you will need to specify which environment(s) you wish to be able to connect to. You do this by clicking the Add new button. When upgrading to a new version, or modifying an existing installation, you may choose to retain the current settings and simply click Next or make changes to the environment configuration by clicking Modify.

|                                                                                                    | Addovation <                                                                                                    |
|----------------------------------------------------------------------------------------------------|----------------------------------------------------------------------------------------------------|
| Select configuration: JotronDev1 JotronDev2 Jotun Dev Jotun QA Loomis Loomis Frod Loomis Test Race75 SP2 Race75 SP6 Race75 SP6 Race75 SP6 Race75 SP6 Race75 SP6 Race75 SP6 Race75 SP6 Race75 SP6 Race75 SP6 Race8 Race80 | Environment configurations govern access<br>to available databases and ease the task o<br>switching between them.<br>Use the buttons below to add, remove or<br>edit existing environments. |
| Race8Dev<br>Race8SP2<br>Race8SP2-2 (default)                                                                                                    | Add new Delete Modify                                                                                                    |

## **1.3 Configuration Settings**

The configuration settings allow you to customize your installation.

| HattomationServer 2.1.34252.34252 >                                                    | x86 Setup ×                                                                                               |  |  |  |
|----------------------------------------------------------------------------------------|----------------------------------------------------------------------------------------------------|--|--|--|
| Configuration settings                                                                 | Addovation 🗸                                                                                              |  |  |  |
| Set up configuration parameters here to<br>be changed later by restarting the installa | fit your particular installation. If needed, the settings can<br>ation wizard, using the "Change" option. |  |  |  |
| Configuration name                                                                     | Use server URL's                                                                                          |  |  |  |
| Jucesdev                                                                               | IFS Enterprise Explorer                                                                                   |  |  |  |
| Use as Default                                                                         | ◯ SharePoint                                                                                              |  |  |  |
| Use single signon                                                                      |                                                                                                    |  |  |  |
|                                                                                        |                                                                                                    |  |  |  |
|                                                                                        | IFS version                                                                                               |  |  |  |
|                                                                                        | IFSApplications9 ~                                                                                        |  |  |  |
|                                                                                        |                                                                                                    |  |  |  |
|                                                                                        |                                                                                                    |  |  |  |
|                                                                                        | Back Next Cancel                                                                                          |  |  |  |

**Configuration name:** Choose a name that describes the configuration (e.g. Race 8 demo), if it should be the default logon choice, and whether IFS is configured for single sign-on. For most integrations which is the purpose of the plugin executer, single signon is not used.

Server URLs: Select the IFS Applications server URL of your choice.

**IFS Version:** Choose your IFS version.

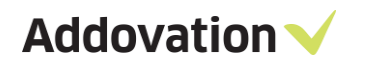

If you are not sure what options to check, leave the default values.

To add a new environment, you need to specify the address to IFS Extended Server (e.g. server1:58080), the Application owner (e.g. IFSAPP) and the IFS portal (e.g. <u>http://race75sp6:58080/</u>).

| H AutomationServer 2.1.34252.34252 x86 Setup        | ×                |
|-----------------------------------------------------|------------------|
| Data access information                             | Addovation 🗸     |
| Enter database connection string, application owner | and portal Url.  |
|                                                     |                  |
| Database connection (e.g. 'server1:58080'):         |                  |
| race9dev: 58080                                     |                  |
| App owner (e.g. 'IFSAPP'):                          |                  |
| IFSAPP                                              |                  |
| IFS Enterprise Explorer (e.g. 'http://server1:5808  | 0'):             |
| http://race9dev:58080                               |                  |
| ,                                                   |                  |
|                                                     |                  |
|                                                     |                  |
|                                                     |                  |
|                                                     | Back Next Cancel |
|                                                     |                  |

The Database connection must use the prefix HTTP or HTTPS (in lower-case).

| AutomationServer 2.1.34252.34252 x86 Setup                                                                                                    | × |
|----------------------------------------------------------------------------------------------------|---|
| Data access information Addovation                                                                                                    | ~ |
| Enter database connection string, application owner and portal Url.                                                                                               |   |
| Database connection (e.g. 'server 1:58080'):<br>race9dev:58080<br>App owner (e.g. 'IFSAPP'):<br>IFSAPP<br>IFS Enterprise Explorer (e.g. 'http://server 1:58080'): |   |
| http://race9dev:58080 Warning Please use the prefix http or https (in lower-case) for the Database connection.                                                    | × |
| ОК                                                                                                    |   |

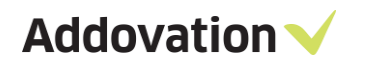

| 🛃 AutomationServer 2.1.34252.34252 x86 Setup           | ×              |
|--------------------------------------------------------|----------------|
| Data access information                                | Addovation 🗸   |
| Enter database connection string, application owner an | d portal Url.  |
| Database connection (e.g. 'server1:58080'):            |                |
| http://race9dev:58080                                  |                |
| App owner (e.g. 'IFSAPP'):                             |                |
| IFSAPP                                                 |                |
| IFS Enterprise Explorer (e.g. 'http://server1:58080')  |                |
| http://race9dev:58080                                  |                |
|                                                        |                |
|                                                        |                |
|                                                        |                |
| Ва                                                     | ck Next Cancel |

## **1.4** Additional Settings

In the Additional Settings dialog, you can define a string that exclude classes and formats with this particular text. This field is defaulted to the asterisk string. You can also define the Document Search URL in this dialog.

| 🖟 AutomationServer 2.1.34252.34252 x86 Setup           | ×            |
|--------------------------------------------------------|--------------|
| Additional settings                                    | Addovation 🗸 |
| Display only default company classes when checking     | g in         |
| Exclude classes and formats where description contains | s:           |
| *                                                      |              |
| Document search URL:                                   |              |
| /secured/docmaw/DocTitleOvw.page                       |              |
|                                                        |              |
|                                                        |              |
|                                                        |              |
|                                                        |              |
|                                                        |              |
|                                                        |              |
|                                                        |              |
|                                                        |              |
| Back                                                   | Next Cancel  |
|                                                        |              |

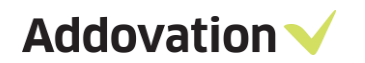

## 1.5 License Key

Please enter the license key during the configuration of the software.

| 🛃 AutomationServer 2.1.34252.34252 x86 Setup            | ×            |
|---------------------------------------------------------|--------------|
| License and custom settings                             | Addovation 🗸 |
| Enter License key and help Url.                         |              |
| License key (enter all characters including any hyphens | ):           |
| Help URL:<br>https://www.addovation.com/solutions/      |              |
| Language<br>English (English) V                         |              |
|                                                         |              |
| Back                                                    | Next Cancel  |
| Back                                                    | Next Cancel  |

In the Help URL field, you can specify what the help symbol in the AIS will point to. Included in the AIS is an online user documentation. The link is normally already filled in, so if you don't want to provide your own information, you can leave it as is.

When you have entered the correct license key, you will receive a validation listing the products and their date of expiry.

| 🛃 AutomationServer 2.1.34252.34252                                                    | 2 x86 Setup                                         |                                                                | ×                     |
|---------------------------------------------------------------------------------------|-----------------------------------------------------|----------------------------------------------------------------|-----------------------|
| License key validation.                                                               |                                                     | Addovatio                                                      | י•                    |
| The license key entered entitles you ac<br>create a batch installation file or "PL*SC | cess to the listed modul<br>DL″ button to execute d | es. Click the "Get Batch" but<br>latabase scripts (e.g. access | tton to<br>s granting |
| scripts).                                                                             |                                                     |                                                                |                       |
| Addovation                                                                            |                                                     |                                                                |                       |
| Product name                                                                          | Exp. date                                           | License state                                                  |                       |
| AIS Uplink                                                                            | 10/9/2021                                           | Valid                                                          |                       |
| AIS                                                                                   | 10/9/2021                                           | Valid                                                          |                       |
| Message Tracking                                                                      | 10/9/2021                                           | Valid                                                          |                       |
| AIS Cloud                                                                             | 10/9/2021                                           | Valid                                                          |                       |
| Office365                                                                             | 10/9/2021                                           | Valid                                                          |                       |
| Create Document Serv                                                                  | 10/9/2021                                           | Valid                                                          |                       |
| Document Agent                                                                        | 10/9/2021                                           | Valid                                                          |                       |
| Plugin Executer                                                                       | 10/9/2021                                           | Valid                                                          |                       |
|                                                                                       |                                                     |                                                                |                       |
| Cot Potch DI *COI                                                                     | Pack                                                | Next Con                                                       | col                   |
| Gerbatun PL SQL                                                                       | Dack                                                | Next Carl                                                      | CCI                   |

## **1.6** Simple distribution – 'Get batch'

The 'Get batch' option allows you to install the software on several machines, without having to enter your settings multiple times.

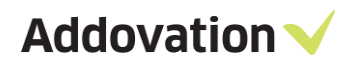

| 🖟 AutomationServer 2.1.34252.34252 x86 Setup 🛛 🗙                                                                             |                                                                                                    |                                                                      |                           |  |  |
|----------------------------------------------------------------------------------------------------|----------------------------------------------------------------------------------------------------|----------------------------------------------------------------------|---------------------------|--|--|
| License key validation.                                                                                                    |                                                                                                    | Addovatio                                                            | on 🗸                      |  |  |
| The license key entered entitles you ac<br>create a batch installation file or "PL*SC<br>scripts).<br>Addovation             | cess to the listed module<br>2L″ button to execute d                                                 | es. Click the "Get Batch" l<br>atabase scripts (e.g. acc             | outton to<br>ess granting |  |  |
| Product name                                                                                                    | Exp. date                                                                                            | License state                                                        |                           |  |  |
| AIS Uplink<br>AIS<br>Message Tracking<br>AIS Cloud<br>Office365<br>Create Document Serv<br>Document Agent<br>Plugin Executer | 10/9/2021<br>10/9/2021<br>10/9/2021<br>10/9/2021<br>10/9/2021<br>10/9/2021<br>10/9/2021<br>10/9/2021 | Valid<br>Valid<br>Valid<br>Valid<br>Valid<br>Valid<br>Valid<br>Valid |                           |  |  |
| Get Batch PL*SQL                                                                                                    | Back                                                                                                 | Next C                                                               | ancel                     |  |  |

When you click on the button 'Get Batch', a .bat file is created, which will launch the .msi using the settings you defined in the current installation.

Observe the following with generating the batch file:

- The batch file must be executed by a user having administrator rights
- If you experience problems running from a network drive, try to copy the installation file to a local drive
- The batch file created can only be used to install 32 bit or 64-bit version, depending on the installation file.

| T . N               | his PC > Documents v                     | C | Search Documer    | nts         | Q |
|---------------------|------------------------------------------|---|-------------------|-------------|---|
| Organize 👻 New fold | er                                       |   |                   | 833 -       | 2 |
| This PC             | Name                                     | D | ate modified      | Туре        |   |
| 3D Objects          | Adobe                                    | 2 | 017-03-01 12:25   | File folder |   |
| Desktop             | - Altova                                 | 2 | 016-07-27 2:24 PM | File folder |   |
| Documents           | Any Video Converter                      | 2 | 016-11-08 12:01   | File folder |   |
| Develoada           | Any Video Converter Professional         | 2 | 016-11-08 12:12   | File folder |   |
| - Downloads         | FeedbackHub                              | 2 | 017-10-10 1:14 PM | File folder |   |
| J Music             | Graphics                                 | 2 | 016-09-30 10:33   | File folder |   |
| Pictures            | IFS                                      | 2 | 018-02-02 10:21   | File folder |   |
| Videos              | IfsDocsTemp                              | 2 | 018-02-01 4:02 PM | File folder |   |
| Local Disk (C:)     |                                          | 2 | 016-08-16 11:06   | File folder |   |
| Local Disk (D:)     | Integration Services Script Component    | 2 | 016-11-09 3:17 PM | File folder |   |
| · ·                 | <                                        |   |                   |             | > |
| File name: Auto     | omationServerInstall_2.1.34252.34252.bat |   |                   |             | 1 |
| Save as type: Batch | files (*.bat)                            |   |                   |             |   |
|                     |                                          |   |                   |             |   |

A .bat file and a .PS1 file is generated at your chosen location.

When you want to distribute the software to other computers, download the .msi, the.bat and the .PS1 file to the chosen computer. Open the .bat file and right click 'run as administrator'. The installation file will then run with your chosen parameters, installing AIS on the computer.

Addovation V

## **1.7** Automatic installation of scripts – PL\*SQL

If this is the first time you run the AIS installation, you need to run the PL\*SQL function.

| HattomationServer 2.1.34252.34252                                                                   | 2 x86 Setup                                         | ×                                                                            |
|----------------------------------------------------------------------------------------------------|-----------------------------------------------------|------------------------------------------------------------------------------|
| License key validation.                                                                             |                                                     | Addovation 🗸                                                                 |
| The license key entered entitles you acc<br>create a batch installation file or "PL*SC<br>scripts). | cess to the listed modul<br>2L″ button to execute d | es. Click the "Get Batch" button to<br>atabase scripts (e.g. access granting |
| Addovation                                                                                          | Exp. date                                           | License state                                                                |
| AIS Uplink<br>AIS<br>Message Tracking                                                               | 10/9/2021<br>10/9/2021<br>10/9/2021                 | Valid<br>Valid<br>Valid                                                      |
| AIS Cloud<br>Office365<br>Create Document Serv<br>Document Agent                                    | 10/9/2021<br>10/9/2021<br>10/9/2021<br>10/9/2021    | Valid<br>Valid<br>Valid<br>Valid                                             |
| Plugin Executer                                                                                     | 10/9/2021                                           | Valid                                                                        |
| Get Batch PL*SQL                                                                                    | Back                                                | Next Cancel                                                                  |

| ✓ Addovation Automation Server 2.1.34252.34252 x86                                 | ×             |
|------------------------------------------------------------------------------------|---------------|
| Execute PL*SQL scripts                                                             | Addovation 🗸  |
| Scripts to be executed:<br>ADDO_SETUP<br>ADDO_DEFAULT_GRANTS<br>ADDO_PRES_OBJ_CORE |               |
| Execute using Username: Password: Environment: Race8SP2-2                          | Execute Close |

Click on the PL\*SQL button and type in your username and password (Usually IFSAPP or IFSADM) and the environment where you would like to install the scripts.

If you have scripts saved to your drive, you can browse for these using the 'browse' button. Click 'Execute' to run the scripts and to give the necessary access and grants. The wizard will confirm that the scripts were run successfully. You may have to enter parameters for some of the scripts

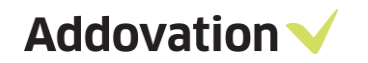

## **1.8** Customized setup

Under 'custom setup' you can select the way the features are to be installed for the various MS Office components. Click on the icons in the tree list to adjust the installation for the components.

| H AutomationServer 2.1.34252.34252 x86 Setup                                                                                                    | - 🗆 X                                                            |
|----------------------------------------------------------------------------------------------------|------------------------------------------------------------------|
| Choose Setup Type<br>Choose the setup type that best suits your needs                                                                                                    | Addovation 🗸                                                     |
| Typical<br>Installs all add-ins covered by your license.                                                                                                    | Recommended for most users.                                      |
| Custom<br>Allows users to choose which program featu<br>they will be installed. Recommended for adv                                                                                                    | ures will be installed and where<br>vanced users.                |
| Complete<br>All program features will be installed. Note t<br>space, and potentially slows down Applicati                                                                                                    | that this requires the most disk<br>ion startup.                 |
| Back                                                                                                    | Next Cancel                                                      |
| AutomationServer 2.1.34252.34252 x86 Setup<br>Custom Setup<br>Select modules to be installed.                                                                                                    | - • ×<br>Addovation                                              |
| Choose how modules are to be installed on your comp<br>tree below.                                                                                                    | outer by clicking the icons in the                               |
| Plugin Executer     Document Agent     Addovation Cloud     Addovation Uplink     Addovation Uplink     Addovation Uplink     Message Tracking     Create Documents     M365 CRM Sync     Create Document Azure Cor      Create Document Azure Cor      < | Core files<br>This feature requires 158KB on your<br>hard drive. |
| Location: C:\Program Files (x86)\Addovation                                                                                                    | Vautomation Server\ Browse                                       |
| Reset Disk Usage B                                                                                                    | ack Next Cancel                                                  |

#### Available components controlled by license key:

- IFS to SQL Server Plugin: Replicates information between IFS Applications and a SQL server.
- Plugin Executer: Executes custom DLLs at regular timer intervals.
- Document Agent: Parses files or e-mails in order to check in as documents against IFS Applications.
- Addovation Cloud: The on-premise version of Addovation Cloud used for mobility.
- Addovation Uplink: The module that connects an IFS Applications instance to Addovation Cloud.
- Message Tracking: Web component that handles transactions typically used in integrations.
- Create Documents: Web service used for backend automation for creating Word and PDF reports.
- M365 CRM Sync: Backend automation module that syncs CRM data between IFS Applications and Office365.
- Create Document Azure Consumer: Extension of Create Document service that allows for scalability using Azure Service Bus and multiple on-premises instances.

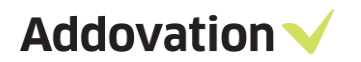

#### Location

Always try to use default location if possible. It's easier to find the folders if they are where they should be.

## **1.9 Disk Space Requirements**

According to the selected features in the above step, disk space requirement is calculated and displayed in the Required Column. You can see this by pressing the Disk Usage.

| installation of the selecte                         | Addov                                                                                                   | ation                                                                                                    |
|-----------------------------------------------------|----------------------------------------------------------------------------------------------------|----------------------------------------------------------------------------------------------------|
|                                                     |                                                                                                    |                                                                                                    |
| enough disk space avail<br>m the highlighted volume | able for selected fe<br>s, install fewer feat                                                           | atures. You<br>tures, or select                                                                                                    |
|                                                     |                                                                                                    |                                                                                                    |
| Disk Size                                           | Available                                                                                               | Required                                                                                                    |
| 442GB                                               | 224GB                                                                                                   | 380MB                                                                                                    |
| 1999GB                                              | 227GB                                                                                                   | 0KB                                                                                                    |
| 1999GB                                              | 227GB                                                                                                   | 0KB                                                                                                    |
| 1999GB                                              | 227GB                                                                                                   | 0KB                                                                                                    |
|                                                     | _                                                                                                    | ``                                                                                                    |
|                                                     |                                                                                                    |                                                                                                    |
|                                                     | enough disk space avail<br>m the highlighted volume<br>Disk Size<br>442GB<br>1999GB<br>1999GB<br>1999GB | enough disk space available for selected fem<br>the highlighted volumes, install fewer feat<br>Disk Size Available<br>442GB 224GB<br>1999GB 227GB<br>1999GB 227GB<br>1999GB 227GB |

## 1.10 Ready to Install

After adjusting the disk space as per the need in your local machine you can complete the installation:

| H AutomationServer 2.1.34252.34252 x86 Setup                                                                            | _                 | _       |       | × |
|----------------------------------------------------------------------------------------------------|-------------------|---------|-------|---|
| Ready to install AutomationServer 2.1.34252.34252 x86                                                                   | Addov             | /at     | ion   | ~ |
| Click Install to begin the installation. Click Back to revie<br>installation settings. Click Cancel to exit the wizard. | w or change any o | of your |       |   |
|                                                                                                    |                   |         |       |   |
|                                                                                                    |                   |         |       |   |
| Back                                                                                                    | Install           |         | Cance | 1 |

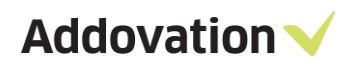

| AutomationServer 2.1.34252 | .34252 x86 Setup                                                                        | _                   |            | ×   |
|----------------------------|-----------------------------------------------------------------------------------------|---------------------|------------|-----|
|                            | Completed the Automal<br>2.1.34252.34252 x86 S<br>Click the Finish button to exit the S | ionServ<br>Jetup Wi | er<br>zard |     |
| EU GDPR<br>COMPLIANT       |                                                                                         |                     |            |     |
| View User Guide (Recomme   | ended) Back Fin                                                                         | nish                | Cano       | cel |

# 2 Create configuration file(s) that execute plugin(s)

This is applicable for Microsoft Windows 10. Open the configuration window by locating "Addovation Plugin Executer Configuration" in the start menu as following:

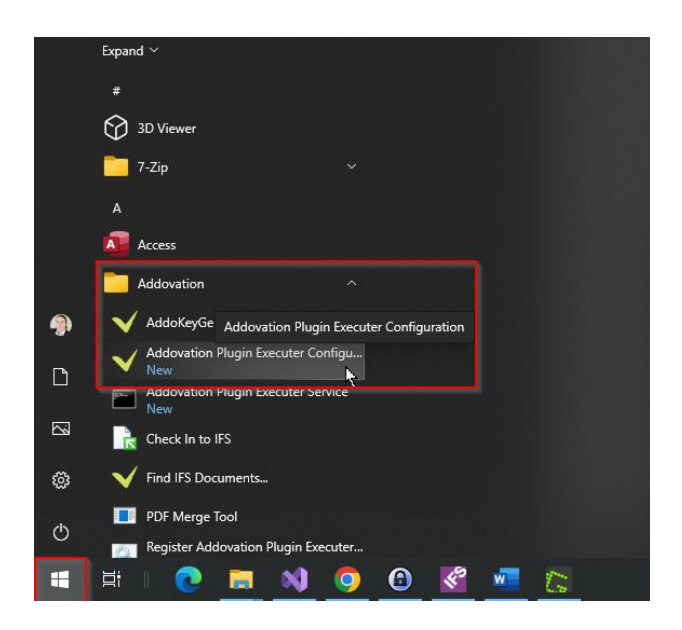

Note! The configuration window requires administrator privileges. The configuration window will open up:

| 🗸 Create configura   | tion  |   |                 |       |              | -           |           | $\times$ |
|----------------------|-------|---|-----------------|-------|--------------|-------------|-----------|----------|
| File Help            |       |   |                 |       |              |             |           |          |
| Basic                |       |   |                 |       |              |             |           |          |
| Source folder patr   | n:    |   |                 |       |              |             | 1         |          |
| Log folder path:     |       |   |                 |       |              |             |           |          |
|                      |       |   |                 |       |              |             |           |          |
| Outgoing folder:     |       |   |                 |       |              |             |           | _        |
|                      |       |   |                 |       |              |             |           |          |
| Plugins tolder:      |       |   |                 |       |              |             |           |          |
|                      |       |   |                 |       |              |             |           |          |
| Mail settings        |       |   |                 |       |              |             |           | _        |
| Hostname:            |       |   | Use OAUTH:      |       | False        |             |           | ~        |
| Username:            |       |   | Use interactive | Ð:    | False        |             |           | ~        |
| Password:            |       |   | Client ID:      |       |              |             |           |          |
| Port:                |       |   | Tenant ID:      |       |              |             |           |          |
| Use SSL:             | False | ~ | Redirect LIRI : | https | /login mic   | rosoftonlir |           | or       |
| MailEormat           | EMI   |   | redirectore.    | mapo  | ///ogin.rnic | 1030101111  | 10.0011/0 |          |
| main offildt.        |       | ~ |                 |       |              |             |           |          |
| Impersonation        |       |   |                 |       |              |             |           |          |
| Run As.              |       |   |                 |       |              |             |           |          |
| Status: Disconnecter | d     |   |                 |       |              |             |           |          |

Proceed by clicking in the File menu and select Connect:

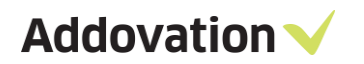

| ✓ Create configuration |
|------------------------|
| File Help              |
| Connect                |
| Save As                |
| Exit                   |
| Log tolder path:       |
| Outaoina folder:       |
|                        |
| Plugins folder:        |
|                        |
|                        |

Available environments as configured during the installation will be available, proceed by selecting the appropriate IFS Applications environment and enter username and password:

| ✓ Create configura          | tion                          |        |             |             |                     | —         |           | $\times$ |
|-----------------------------|-------------------------------|--------|-------------|-------------|---------------------|-----------|-----------|----------|
| File Help                   |                               |        |             |             |                     |           |           |          |
| Basic<br>Source folder path | 1:                            |        |             |             |                     |           | 1         |          |
| Log folder path:            |                               |        |             |             |                     |           |           |          |
| Outgoing folder:            | ✓ Log on database             |        |             |             | ×                   | 1         | ]         |          |
| Plugins folder:             | User information<br>Username: | ANIS   |             |             |                     |           | ]         |          |
|                             | Password:                     | ••••   |             |             |                     |           | ]         |          |
| Mail settings<br>Hostname:  | Environment:                  | azure  | 013         |             | ~                   |           |           | ~        |
| Username:                   | Options >>                    | Re     | member pas: | swor<br>Can | d<br>cel OK         |           | ,         | -        |
| Password:                   | Not connected to databa       | se     | Tonuncio.   |             |                     |           |           |          |
| Use SSL:                    | False                         | $\sim$ | Redirect U  | RL:         | https://login.micro | softonlii | ne.com/co | or       |
| MailFormat:                 | EML                           | ~      |             |             |                     |           |           |          |
| Impersonation<br>Run As:    |                               |        |             |             |                     |           |           |          |
| Status: Disconnected        | d                             |        |             |             |                     |           |           |          |

Proceed by pressing OK and status in lower left corner of configuration window should change to "Connected":

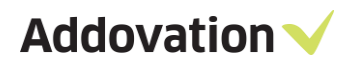

| Mail settings<br>Hostname: |    |       |   |
|----------------------------|----|-------|---|
| Username:                  |    |       |   |
| Password:                  |    |       |   |
| Port:                      |    |       |   |
| Use SSL:                   |    | False | ~ |
| MailFormat:                |    | EML   | ~ |
| Impersonati<br>Run As:     | on |       |   |
| <br>Connected              |    |       |   |

Proceed by selecting folders which is the minimum requirement for executing plugins:

| ✓ Create configuration   |                                |            |                  | -        |          | × |
|--------------------------|--------------------------------|------------|------------------|----------|----------|---|
| File Help                |                                |            |                  |          |          |   |
| Basic                    |                                |            |                  |          |          |   |
| Source folder path:      |                                |            |                  |          |          | _ |
| C:\PluginExecuter\Source |                                |            |                  |          |          |   |
| Log folder path:         |                                |            |                  |          |          | _ |
| C:\PluginExecuter\Log    |                                |            |                  |          |          |   |
| Outgoing folder:         |                                |            |                  |          |          | _ |
| C:\PluginExecuter\Out    |                                |            |                  |          |          |   |
| Plugins folder:          |                                |            |                  |          |          | _ |
| C:\PluginExecuter\Plugin |                                |            |                  |          |          |   |
|                          |                                |            |                  |          |          |   |
| Mail settings            | <b>_</b>                       |            |                  |          |          |   |
| Hostname:                | Use OAU                        | H:         | False            |          | `        | ~ |
| Username:                | Use intera                     | ctive:     | False            |          | `        | - |
| Password:                | Client ID:                     |            |                  |          |          |   |
| Port:                    | Tenant ID:                     |            |                  |          |          |   |
| Use SSL: False           | <ul> <li>Redirect L</li> </ul> | IRL: https | s://login.micros | oftonlin | e.com/co | r |
| MailFormat: EML          | ~                              |            |                  |          |          |   |
| Impersonation<br>Run As: |                                |            |                  |          |          |   |
| Connected                |                                |            |                  |          |          |   |

When done, go to file menu and select File and Save As:

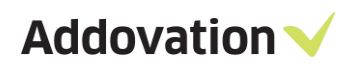

| ✓ Create configuration   |                                        |     | ×                |                  |
|--------------------------|----------------------------------------|-----|------------------|------------------|
| File Help                |                                        |     |                  |                  |
| Basic                    |                                        |     |                  |                  |
| Source folder path:      | V Save Ac                              |     |                  | ×                |
| C:\PluginExecuter\Sourc  |                                        |     |                  |                  |
| Log folder path:         | ← → 🕶 ↑ 📴 « Automati 🛛 Plugin Executer | ~ ē |                  | م <sub>ter</sub> |
| C:\PluginExecuter\Log    |                                        |     |                  |                  |
| Outgoing folder:         | Organise 🔻 New folder                  |     |                  | 🗄 🔻 😲            |
| C:\PluginExecuter\Out    | temp ^ Name ^                          |     | Date modified    | Туре             |
| Plugins folder:          |                                        |     | 2022-10-20 00-20 | -<br>File folder |
| C:\PluginExecuter\Plugin |                                        |     | 2022-10-20 00.35 | File felder      |
|                          | This PC                                |     | 2022-10-20 00.39 | File folder      |
| Mail settings            | 3D Objects                             |     | 2022-10-20 00:39 | File folder      |
| Hostname:                |                                        |     | 2022-10-26 06:59 | rile tolder      |
| Username:                |                                        |     |                  |                  |
|                          | Documents                              |     |                  |                  |
| Password:                | Downloads                              |     |                  |                  |
| Port:                    | 👌 Music                                |     |                  |                  |
| Use SSL: False           | E Pictures                             |     |                  |                  |
|                          | Mideor V <                             |     |                  |                  |
| MailFormat: EML          | File name: config-DEV.xml              |     |                  |                  |
| Impersonation            | Save as type: XML Files (*.xml)        |     |                  | ~                |
| Run As:                  |                                        |     |                  |                  |
| Connected                | ∧ Hide Folders                         |     | Save             | Cancel .:        |

Ensure that the configuration XML file is saved to Plugin Executer installation folder (normally C:\Program Files (x86)\Addovation\Automation Server\Plugin Executer) and name it config-<ENTER ANY NAME>.xml. The engine will then look for any file that starts with "config" and ends with .xml in upon processing. Multiple configuration files can be saved in order to process various plugins and / or channels such as different e-mail accounts.

When saving the XML it will contain the following parameters:

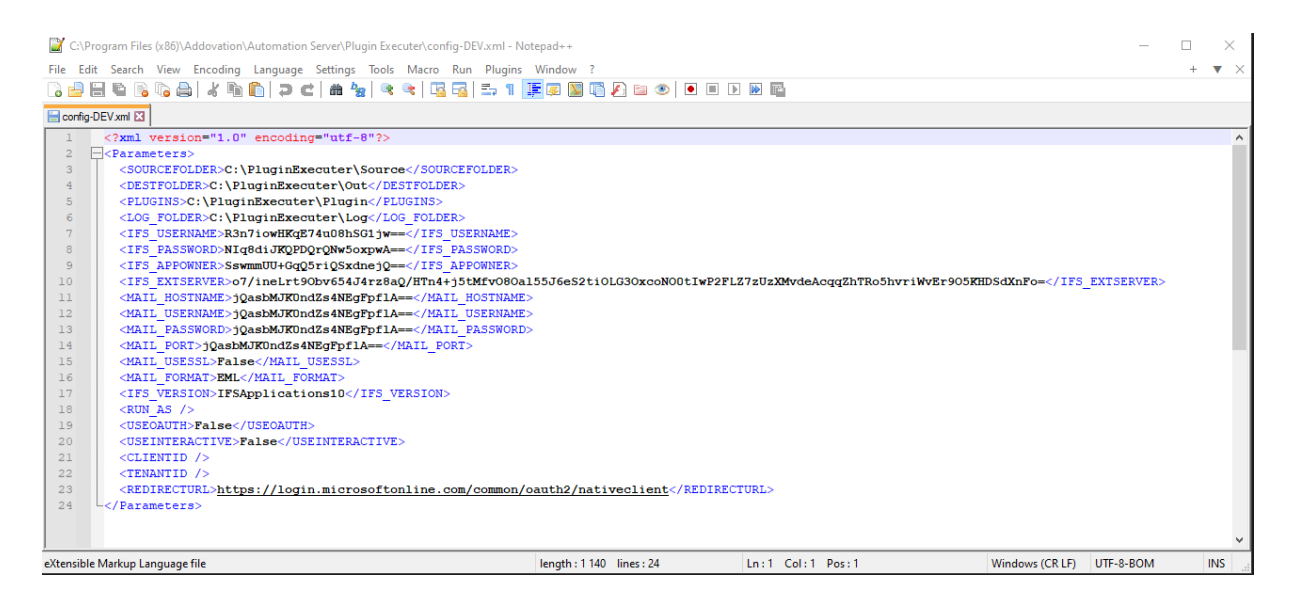

These can now be used in the plugin. Sensitive information has been encrypted in order to make it secure.

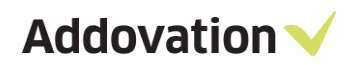

Here follows an explanation of all the available configuration parameters in the configuration interface:

#### Group: Basic

| Setting            | Explanation                                                                                                    |
|--------------------|----------------------------------------------------------------------------------------------------|
| Source folder path | Used normally as incoming folder for various files that are to be processed.                                                                                    |
| Log folder path    | The folder in where all log files are produced.                                                                                                    |
| Outgoing folder    | Used normally as the folder in where files are moved after they are processed.                                                                                  |
| Plugins folder     | The folder in one or more DLL files are located. The engine will process all the DLL files that implements the interface as explained in the development guide. |

#### Group: Mail settings

| Setting         | Explanation                                                                                                    |
|-----------------|----------------------------------------------------------------------------------------------------|
| Hostname        | The URL to the mail server e.g. if using Microsoft Office365 it will be outlook.<br>office365.com                                                                                                    |
| Username        | The username for the e-mail account to be used. The username will be encrypted in the configuration XML file.                                                                                                    |
| Password        | The password for the e-mail account to be used. The password will be encrypted in the configuration XML file.                                                                                                    |
| Port            | The port to be used, e.g. if using Microsoft Office365 it is 995.                                                                                                    |
| Use SSL         | Defines if the e-mail server requires SSL or not. For Microsoft Office365 it should be set to true.                                                                                                    |
| MailFormat      | Sets what format the e-mail file should be saved as. The common format for<br>Microsoft e-mails is MSG files while as Google uses EML. Microsoft Outlook can<br>open both file types.                                                                                                    |
| Use OAUTH       | Defines if OAuth is to be used or not.                                                                                                    |
| Use interactive | The first time one logs on to a newly established e-mail account in Microsoft<br>Office365, a logon dialog is presented to the end user. This setting controls if we<br>are to perform a first time logon or not and set if we are to be presented with a<br>login window or not. After one has performed a first time login, the setting can be<br>set to false. |

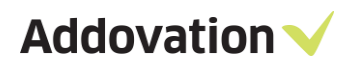

| Client ID    | The client ID as defined in e.g. Microsoft Azure. This setting is only required if "use oauth" has been set to true.                                                                                                    |
|--------------|----------------------------------------------------------------------------------------------------|
| Tenant ID    | The tenant ID as defined in e.g. Microsoft Azure. This setting is only required if "use oauth" has been set to true.                                                                                                    |
| Redirect URL | The redirect URI that has been defined for the application in e.g. Microsoft Azure.<br>The default value is the Microsoft Office365 default value. This setting is only<br>required if "use oauth" has been set to true. |

#### Group: Impersonation

| Setting | Explanation                                                                                                    |
|---------|----------------------------------------------------------------------------------------------------|
| Run As  | Defines if the plugin is to use impersonation or not. It is possible against IFS<br>Applications to use a single integration account and then perform impersonation<br>using other accounts. This setting needs to be explicitly granted in IFS<br>Applications. Contact your local technician on how to do this. |

## 2.1 Register & start the plugin executer service

The Addovation Plugin Executer Service can be started using start menu and the command prompt.

| Addovation                | Addovation Create Document Consumer        |                                                          |
|---------------------------|--------------------------------------------|----------------------------------------------------------|
| Classic Shell             | Cloud                                      | •                                                        |
| ESET .                    | DocumentAgent                              |                                                          |
| IIS                       | MessageTracking                            | ×                                                        |
| Maintenance               | <ul> <li>O365CRMSync</li> </ul>            |                                                          |
| Microsoft Azure           | Services                                   | Addovation Plugin Executer Configuration                 |
| Microsoft Office Tools    | 🕨 📑 Uplink                                 | 🔸 🛅 Addovation Plugin Executer Service                   |
| Microsoft Silverlight     | <ul> <li>Visual Studio 2017 (2)</li> </ul> | Register Addovation Plugin Executer Service              |
| Microsoft SQL Server 2008 | 🕨 刘 Visual Studio 2019                     | 🤐 Unregister and stop Addovation Plugin Executer Service |

Example of command line execution (e.g. .bat or .cmd file):

Addo.AIS.PluginExecuter.Service.exe" 0 config="c:\Addovation\AIS Plugins\IFS8TEST\Addo.Agent.Demo\config-DEV.xml" /i

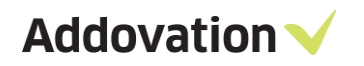

| Services (Local)    | 1                                  |                          |                     |                              |                                                      |
|---------------------|------------------------------------|--------------------------|---------------------|------------------------------|------------------------------------------------------|
| Addovation Services | Name                               | Description Sta          | tus Startup Type    | Log On As                    |                                                      |
| COLUMN COUNTS       | C ActiveX Installer (AshotSV)      | Provides Us-             | Merzael             | Local System                 |                                                      |
| the service         | Addovation Services                | Processing Ru            | nning Automatic     | Local Syste                  |                                                      |
| and partice         | CALADOV ED Command Prompt          |                          |                     |                              | - 0 X                                                |
| ali cont            | App R<br>Hirrosoft Windows IVersia | n 18 8 17184 5981        |                     |                              |                                                      |
| ne of plugins       | (c) 2018 Microsoft Corpor          | ation. All rights rese   |                     |                              |                                                      |
|                     | di Applic                          |                          |                     |                              |                                                      |
|                     | WEAPPINC:\Users\dlud>cd C:\Progr   | am Files (x86)\Addovat   | ion\Automation 1    | erver\Plugin Executer        |                                                      |
|                     | Charle Chipponnan Ellas (vild)) Ar | dovet los \Automation Se | event@lugin Ever    | uters                        |                                                      |
|                     | C:\Program Files (x86)\Ad          | dovation\Automation Se   | ever\Plugin Exe     | uter>                        |                                                      |
|                     | ALC NC:\Program Files (x86)\As     | dovation\Automation Se   | rver\Plugin Exe     |                              | and a second state of the second state of the second |
|                     | Astor Astor Charles (x86) \Ad      | dovation\Automation Se   | ever Plugin Exer    | uter>Addo.ATS.PluginExecuter | Service.exe 0 config="C:\Pro                         |
|                     | Athen                              | on Abconación Server (P  | roßtu execocen/u    | CHITIG-DEVIXMI CONSULE       |                                                      |
|                     | Chine C:\Program Files (x86)\As    |                          | rver\Plugin Exe     | uter>Addo.AIS.PluginExecuter | Service.exe 0 config="C:\Pro                         |
|                     | Aucrestram Files (x86)\Addovati    | on\Automation Server\P   | lugin Executer\     | onfig-DEV.xml"               |                                                      |
|                     | Calego Constant Eilar (wE6))Ad     | downtion Lutamation fo   | augelolugio Ever    | utonsAdda ATE BlueteEvecutoe | Feedles and & config-"Culles                         |
|                     | G Becku gram Files (186) Addrevat  | co\Automation Server\P   | lugin Executer)     | onfig-DEV.xml"               | Service.exe o contig- c. tero                        |
|                     | Cap Dase File                      |                          |                     |                              |                                                      |
|                     | Changt C:\Program Files (xE6)\As   | dovation\Automation Se   | rvor\Plugin 1xe     | uter>Adds.AIS.PluginExecutor | Service.exp @ config="C:\Pro                         |
|                     | ReLocaram Files (x86)\Addovati     | on\Autonation Server\P   | lugin Executer (    | ontig-DEV.xml" console       |                                                      |
|                     | C:\Program Files (x86)\As          | dovetion\Automation Se   | ever\Plugin Exe     | utersAddo.AIS.PluginExecutor | Service.exe @ config="C:\Pro                         |
|                     | SetButtegram Files (x80)\Addovati  |                          | lugin Executor      | onfig-DEV.xml" /i            |                                                      |
|                     | Li tiurte                          |                          |                     |                              |                                                      |
|                     | A Detect OPogram Files (X86) (A    | dovation Automation Se   | ever (Plugin Exe    | uter>                        |                                                      |
|                     | The Country                        |                          |                     |                              |                                                      |
|                     | Contra Contra                      |                          |                     |                              |                                                      |
|                     | Copida Copida                      |                          |                     |                              |                                                      |
|                     | Chima Chaine                       |                          |                     |                              |                                                      |
|                     | Client License Service (ClisSVC)   | Provides inf.            | Menuel Criq.        | Local System                 |                                                      |
|                     | CNG Key isolation                  | The CNG ke Ru            | nning Manual (Ing.  | Local Syste                  |                                                      |
|                     | CDM- Exent System                  | Supports Sy Ru           | nning Automatic     | Local Service                |                                                      |
|                     | COM- System Application            | Manages th               | Menual              | Local Syste                  |                                                      |
|                     | Computer Browser                   | Maintains a., Ru         | nning Manual (Ting. | Local Syste                  |                                                      |
|                     | Connectori Devices Nationa Service | This service Ru          | mina Automatic III. | Local Senire                 |                                                      |

If you want to run the plugin on scheduled intervals, one can simply setup a bat file or scheduled task using the following configuration, for instance

#### .bat file configuration:

```
start cmd.exe /k ""c:\Program Files (x86)\Automation Server\AddoServices\
Addo.AIS.PluginExecuter.Service.exe" 0 config="c:\Addovation\AIS
Plugins\IFS8TEST\Addo.Agent.Demo\config-DEV.xml" console"
```

## 2.2 Setup as scheduled task

Create a new scheduled task, select start a program:

| General Triggers Actions Conditions Settings History                                       |        |
|--------------------------------------------------------------------------------------------|--------|
| When you create a task, you must specify the action that will occur when your task starts. |        |
| Action Details                                                                             |        |
| Start a program "D:\Addovation\Automation Server\AddoServices\Addovation.Service.App       |        |
|                                                                                            | •      |
| < III >                                                                                    |        |
| New Edit Delete                                                                            |        |
| ОК                                                                                         | Cancel |

and point program / script to Addo.AIS.PluginExecuter.Service.exe

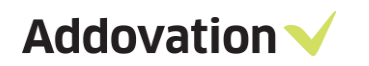

| General | Triggers    | Actions    | Conditions  | a lur.                               |                             | Edit Action          | X                       |
|---------|-------------|------------|-------------|--------------------------------------|-----------------------------|----------------------|-------------------------|
| When    | you create  | a task, yo | u must spec | You must spe                         | cify what action this       | task will perform.   |                         |
| Action  | ı           | Det        | tails       | A                                    |                             |                      |                         |
| Start a | ı program   | "D:        | \Addovation | Settings<br>Program/sc<br>"D:\Addova | ript:<br>tion\Automation Se | erver\AddoServices\J | Addov Browse            |
| < Nev   | v           | Edit       | Dele        | Add argum<br>Start in (opt           | ents (optional):<br>ional): | [                    | 0 config="D:\Addovation |
|         |             |            |             |                                      | là:                         |                      |                         |
| Secu    | rity option | ۱۴         |             |                                      |                             |                      | OK Cancel               |

| and arguments as: 0 config="c:\Addovation\AIS    |         |
|--------------------------------------------------|---------|
| Plugins\IFS8TEST\Addo.Agent.Demo\config-DEV.xml" | console |

The 0 indicates to only run service once for every execution, and not repeatedly. The config points to what configuration XML file to use and last indicate to run in console mode and not as a service.

To define an interval in Task scheduler action.

| neral Triggers A<br>When you create a t | ttions Conditions Settings History ask, you must specify the action that will occur when your t | You must specify what action this task will perform. Action: Start a program Settings |          |
|-----------------------------------------|-------------------------------------------------------------------------------------------------|---------------------------------------------------------------------------------------|----------|
| Action                                  | Details                                                                                         | Program/script:                                                                       |          |
| Start a program                         | "C:\Program Files (x86)\Addovation\Automation Server                                            | "C:\Program Files (x86)\Addovation\Automation Server\F Bro                            | owse     |
|                                         |                                                                                                 | Add arguments (optional): 12000 config=                                               | -C:\Prog |
|                                         |                                                                                                 |                                                                                       |          |

12000 config="c:\Addovation\AIS Plugins\IFS8TEST\Addo.Agent.Demo\config-DEV.xml"

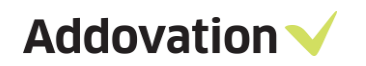

Define an interval using a trigger in the scheduler. The Minimum value that can be set is 1 minute.

| Plugin7           | TestEx Proj           | perties (Lo            | cal Compute                 | r)                    | New Trigger                                                                                                    | Х |
|-------------------|-----------------------|------------------------|-----------------------------|-----------------------|----------------------------------------------------------------------------------------------------|---|
| General<br>When y | Triggers<br>ou create | Actions<br>a task, you | Conditions<br>a can specify | Settings<br>the condi | Begin the task: On a schedule<br>Settings<br>One time Start: 2/20/2019 T1228:21 PM T Synchronize across time zones   |   |
| Ingge             | r                     | Det                    | ails                        |                       | <ul> <li>○ Daily</li> <li>○ Weekly</li> <li>○ Monthly</li> </ul>                                                     |   |
|                   |                       |                        |                             |                       | Advanced settings  Delay task for up to (random delay): 1 hour  Repeat task every: Immutes  for a duration of: 1 day |   |
|                   |                       |                        |                             |                       | Stop all running tasks at end of repetition duration  Stop task if it runs longer than:  3 days                      |   |
| New               | v                     | Edit                   | Delet                       | e                     | Expire: 2/20/2020 * 12:28:21 PM 5 Synchronize across time zones                                                      |   |
|                   |                       |                        |                             |                       | U Enabled                                                                                                    | 1 |

To run the scheduled task. Permissions should be granted as depicted below.

| PluginTestE   | x Properties (Local Computer)                                                  | × |
|---------------|--------------------------------------------------------------------------------|---|
| General Trig  | gers Actions Conditions Settings History                                       |   |
| Name:         | PluginTestEx                                                                   |   |
| Location:     | \<br>\                                                                         |   |
| Author:       | ADDOVATION\chpr                                                                |   |
| Description:  |                                                                                |   |
|               |                                                                                |   |
|               |                                                                                |   |
| -Security opt | ions                                                                           |   |
| When runn     | ing the task, use the following user account:                                  |   |
| chpr          | Change User or Group                                                           |   |
| Run onl       | / when user is logged on                                                       |   |
| O Run whe     | ther user is logged on or not                                                  |   |
| Dor           | ot store password. The task will only have access to local computer resources. |   |
| Run wit       | highest privileges                                                             |   |
| 🗌 Hidden      | Configure for: Windows 10                                                      | ~ |
|               | OK Cancel                                                                      |   |

Set an interval using the service properties window.

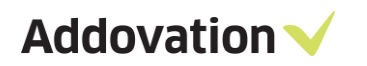

| Action view      | Heip                  |                                                              |                                  |         |              |               |
|------------------|-----------------------|--------------------------------------------------------------|----------------------------------|---------|--------------|---------------|
| ⇒ <u>⊡</u> ⊆     | 2 📑   🖬 🖬   🕨 💷 II I  | •                                                            |                                  |         |              |               |
| Services (Local) | Services (Local)      |                                                              |                                  |         |              |               |
|                  | Addovation Services   | Name                                                         | Description                      | Status  | Startup Type | Log On As     |
|                  |                       | 🖏 ActiveX Installer (AxInstSV)                               | Provides Us                      |         | Manual       | Local Syste   |
|                  | Start the service     | AdaptiveSleepService                                         | AMD adapti                       | Running | Automatic (D | Local Syste   |
|                  |                       | 🖏 Addovation Document Agent                                  | Enables aut                      | Running | Automatic    | Local Syste   |
|                  | Description:          | 🖏 Addovation Message Tracking Service                        | Message Tr                       | Running | Automatic    | Local Syste   |
|                  | Processing of plugins | Addovation Office365IFS Service (App10-addovation.com)       | Sync betwe                       |         | Manual       | Local Syste   |
|                  |                       | Addovation Office                                            |                                  |         | Manual       | Local Syste   |
|                  |                       | Addovation Service Addovation Services Properties (Local C   | Lomputer)                        |         | Manual       | Local Syste   |
|                  |                       | Adobe Acrobat Up General Los On Recovery Depende             | ncies                            | Running | Automatic    | Local Syste   |
|                  |                       | AllJoyn Router Ser                                           |                                  |         | Manual (Trig | Local Service |
|                  |                       | AMD External Ever Service name: AddoService                  |                                  | Running | Automatic    | Local Syste   |
|                  |                       | App Readiness Display name: Addovation Services              |                                  |         | Manual       | Local Syste   |
|                  |                       | Application Host I                                           |                                  | Running | Automatic    | Local Syste   |
|                  |                       | Application Identi Description: Processing of plugins        | ^                                |         | Manual (Trig | Local Service |
|                  |                       | Application Inform                                           | ~                                | Running | Manual (Trig | Local Syste   |
|                  |                       | Application Layer Path to executable:                        |                                  |         | Manual       | Local Service |
|                  |                       | Application Mana "C:\Program Files (x86)\Addovation\Auto     | mation Server\Plugin Executer\Ad |         | Manual       | Local Syste   |
|                  |                       | AppX Deploymen Status boas Maxwal                            | ×.                               |         | Manual       | Local Syste   |
|                  |                       | ASP.NET State Ser                                            | Ť                                |         | Manual       | Network S     |
|                  |                       | 🖏 AssignedAccessM                                            |                                  |         | Manual (Trig | Local Syste   |
|                  |                       | 🚇 Auto Time Zone L                                           |                                  |         | Disabled     | Local Service |
|                  |                       | AVCTP service Service status: Stopped                        |                                  | Running | Manual (Trig | Local Service |
|                  |                       | Sackground Intell                                            | Pausa Passas                     |         | Manual       | Local Syste   |
|                  |                       | Stant Stop                                                   | rause riesume                    | Running | Automatic    | Local Syste   |
|                  |                       | Base Filtering Eng You can specify the start parameters that | apply when you start the service | Running | Automatic    | Local Service |
|                  |                       | BitLocker Drive En from here.                                |                                  |         | Manual (Trig | Local Syste   |
|                  |                       | Start parameters: 10000                                      |                                  |         | Manual       | Local Syste   |
|                  |                       | 🖏 Bluetooth Audio (                                          |                                  | Running | Manual (Trig | Local Service |
|                  |                       | 🖏 Bluetooth Suppor                                           |                                  | Running | Manual (Trig | Local Service |
|                  |                       | 🖏 Bluetooth User Su                                          | Cancel Annhy                     |         | Manual (Trig | Local Syste   |
|                  |                       | BranchCache                                                  | долост Арру                      |         | Manual       | Network S     |
|                  |                       | 🤹 Capability Access Manager Service                          | Provides fac                     | Running | Manual       | Local Syste   |
|                  |                       | CaptureService_9ae75a3                                       | OneCore Ca                       |         | Manual       | Local Syste   |
|                  |                       | Certificate Propagation                                      | Copies user                      | Running | Manual (Trig | Local Syste   |

## **2.3 Support for Oauth2**

To make Oauth2 work with plugins such as "e-mail to case", one can either use the configuration interface or specify values directly in the XML configuration file. If the customer has an existing config xml file, then you can just copy the necessary values into the existing config file with new values.

| 🔛 *C:\F    | Program Files (x86)\Addovation\Automation Serve\Plugin Executer\config-DEV.xml - Notepad++                                                             |   | ×    |
|------------|----------------------------------------------------------------------------------------------------|---|------|
| File Ed    | it Search View Encoding Language Settings Tools Macro Run Plugins Window ?                                                                             | + | • ×  |
|            |                                                                                                    |   |      |
|            | a a construction a la sina la la la la la la la la la la la la la                                                                                      |   |      |
| 🔚 config-  | DEV xml 🖂                                                                                                    |   |      |
| 2          | <pre><parameters></parameters></pre>                                                                                                    |   | ^    |
| 3          | <sourcefolder>C:\PluginExecuter\Source</sourcefolder>                                                                                                  |   | - 10 |
| 4          | <pre><destfolder>C:\PluginExecuter\Out</destfolder></pre>                                                                                              |   | - 11 |
| 5          | <plugins>C:\PluginExecuter\Plugin</plugins>                                                                                                    |   | - 11 |
| 6          | <log_folder>C:\PluginExecuter\Log</log_folder>                                                                                                    |   | - 11 |
| 7          | <ifs_username>R3n7iowHKqE74u08hSG1jw==</ifs_username>                                                                                                  |   | - 11 |
| 8          | <ifs_password>NIq8diJKQPDQrQNw5oxpwA==</ifs_password>                                                                                                  |   | - 11 |
| 9          | <ifs_appowner>SswmmUU+GqQ5riQSxdnejQ==</ifs_appowner>                                                                                                  |   | - 11 |
| 10         | <pre><ifs_extserver>o7/ineLrt90bv654J4rz8aQ/HTn4+j5tMfv080a155J6eS2ti0LG30xcoN00tIwP2FLZ7zUzXMvdeAcqqZhTRo5hvriWvEr905KHDSdXnFo=</ifs_extserver></pre> |   | - 11 |
| 11         | <mail_hostname>jQasbMJKUndZs4NEgFpflA==</mail_hostname>                                                                                                |   | - 11 |
| 12         | <mail_username>jQasbMJKOndZs4NEgFpfla==</mail_username>                                                                                                |   | - 11 |
| 13         | <mail_password>jQasbMJKOndZs4NEgFpfla==</mail_password>                                                                                                |   | - 11 |
| 14         | <mail_port>jQasbMJKOndZs4NEgFpflA==</mail_port>                                                                                                    |   | - 11 |
| 15         | <mail_usessl>False</mail_usessl>                                                                                                    |   | - 11 |
| 16         | <pre><mail_format>EML</mail_format></pre>                                                                                                    |   |      |
| 17         | <ifs_version>IFSApplications10</ifs_version>                                                                                                    |   |      |
| 18         | <run as=""></run>                                                                                                    |   |      |
| 19         | <useoauth>True</useoauth>                                                                                                    |   |      |
| 20         | <useinteractive>False</useinteractive>                                                                                                    |   |      |
| 21         | <clientid>***Add client ID here***</clientid>                                                                                                    |   | _    |
| 22         | <tenantid>***Add tenant ID here***</tenantid>                                                                                                    |   |      |
| 23         | <pre><redirecturl>https://login.microsoftonline.com/common/oauth2/nativeclient</redirecturl></pre>                                                     |   |      |
| 24         | L                                                                                                    |   |      |
|            |                                                                                                    |   |      |
|            |                                                                                                    |   |      |
|            |                                                                                                    |   | ~    |
| eXtensible | : Markup Language file length : 1 205 lines : 24 Ln : 22 Col : 48 Pos : 1 100 Windows (CR LF) UTF-8-BOM                                                |   | INS  |

**USEOAUTH:** This will use Oauth2 to login to the mailbox of the given emails that will be processed.

**USEINTERACTIVE:** This will allow you to login with an interactive login screen. If **False** it will login automatically in the background.

**CLIENTID:** This is the ID of the application in Azure. (Customer will need an app registration details in Azure to configure values (Refer Section 3 for more information).

**TENANTID:** This is the ID of the Azure tenant that Mail2Case will use for OAuth.

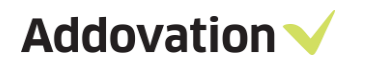

**REDIRECTURL:** A value that is used to help Azure find back to the application.

#### **IMPORTANT!**

1. When you use Mail2Case with Oauth2 for the first time, you need to use interactive login. Microsoft has a policy where interactive login needs to be used first time. Try to login to regular mailbox and 'reply' mailbox with interactive once by setting it to **True** and then you can switch back to automatic login by setting USEINTERACTIVE to **False**.

2. If you change password for mailbox you need to change it in the config file and other places where it has been used.

3. If there is a mailbox used for replying the customer needs to make sure that Smtp authentication is used on that mailbox.

4. If the customer creates a custom Redirect URL, then they need to inform us, or we will just assume that they will be using <a href="https://login.microsoftonline.com/common/oauth2/nativeclient">https://login.microsoftonline.com/common/oauth2/nativeclient</a>

## 2.4 Setup single channel and multi-channel

#### Setup Single channel

Step 1: Make sure that the properly filled configuration file resides in the Plugin Executer folder.

| Name                              | Date modified      | Туре              | Size     |
|-----------------------------------|--------------------|-------------------|----------|
| Addo.Fnd.DataAccess.dll           | 10/14/2022 2:20 AM | Application exten | 98 KB    |
| Addo.Fnd.DataAccess7.dll          | 10/14/2022 2:21 AM | Application exten | 83 KB    |
| Addo.Fnd.DataAccess8.dll          | 10/14/2022 2:21 AM | Application exten | 94 KB    |
| 🗟 Addo.Fnd.DataAccess9.dll        | 10/14/2022 2:21 AM | Application exten | 95 KB    |
| Addo.Fnd.DataAccess10.dll         | 10/14/2022 2:21 AM | Application exten | 95 KB    |
| Addo.Fnd.Globals.dll              | 10/14/2022 2:21 AM | Application exten | 188 KB   |
| Addo.Fnd.GUI.dll                  | 10/14/2022 2:21 AM | Application exten | 2,179 KB |
| Addo.Fnd.Library.dll              | 10/14/2022 2:20 AM | Application exten | 48 KB    |
| 🗟 Addo.Fnd.Logic.dll              | 10/14/2022 2:20 AM | Application exten | 1,302 KB |
| 🗟 Addo.Fnd.Mail.dll               | 10/14/2022 2:21 AM | Application exten | 67 KB    |
| Addo.Fnd.Office.dll               | 10/14/2022 2:21 AM | Application exten | 63 KB    |
| Addo.Fnd.WPF.dll                  | 10/14/2022 2:21 AM | Application exten | 725 KB   |
| Addovation.Core.Dal.dll           | 10/14/2022 2:21 AM | Application exten | 32 KB    |
| Addovation.Core.Library.dll       | 10/14/2022 2:21 AM | Application exten | 22 KB    |
| BouncyCastle.Crypto.dll           | 10/14/2022 2:16 AM | Application exten | 2,723 KB |
| Config-mail2case.xml              | 10/18/2022 5:07 PM | XML File          | 2 KB     |
| MailKit.dll                       | 10/14/2022 2:16 AM | Application exten | 801 KB   |
| Microsoft.Identity.Client.dll     | 10/14/2022 2:17 AM | Application exten | 1,367 KB |
| Microsoft.Office.Interop.Word.dll | 10/14/2022 2:16 AM | Application exten | 919 KB   |
| 🗟 MimeKit.dll                     | 10/14/2022 2:16 AM | Application exten | 984 KB   |
| MsgKit.dll                        | 10/14/2022 2:16 AM | Application exten | 322 KB   |

Step 2: Start the service.

Once an e.g., email is received to the channel of the used mailbox, the mail will be processed according to the plugin and values configured in the XML config file.

Step 3: Depending on the plugin (DLL), results can be found in the log file that might look like this:

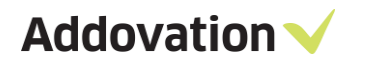

#### Setup Multi channel

Several configuration files containing different settings and / or e-mail accounts in the plugin executer folder can be used simultaneously with the service. One xml config file should contain details relevant to one mail account.

| Name                          | Date modified      | Туре              | Size     |
|-------------------------------|--------------------|-------------------|----------|
| Addo.Fnd.DataAccess7.dll      | 10/14/2022 2:21 AM | Application exten | 83 KB    |
| Addo.Fnd.DataAccess8.dll      | 10/14/2022 2:21 AM | Application exten | 94 KB    |
| Addo.Fnd.DataAccess9.dll      | 10/14/2022 2:21 AM | Application exten | 95 KB    |
| Addo.Fnd.DataAccess10.dll     | 10/14/2022 2:21 AM | Application exten | 95 KB    |
| Addo.Fnd.Globals.dll          | 10/14/2022 2:21 AM | Application exten | 188 KB   |
| Addo.Fnd.GUI.dll              | 10/14/2022 2:21 AM | Application exten | 2,179 KB |
| Addo.Fnd.Library.dll          | 10/14/2022 2:20 AM | Application exten | 48 KB    |
| Addo.Fnd.Logic.dll            | 10/14/2022 2:20 AM | Application exten | 1,302 KB |
| Addo.Fnd.Mail.dll             | 10/14/2022 2:21 AM | Application exten | 67 KB    |
| Addo.Fnd.Office.dll           | 10/14/2022 2:21 AM | Application exten | 63 KB    |
| Addo.Fnd.WPF.dll              | 10/14/2022 2:21 AM | Application exten | 725 KB   |
| Addovation.Core.Dal.dll       | 10/14/2022 2:21 AM | Application exten | 32 KB    |
| Addovation.Core.Library.dll   | 10/14/2022 2:21 AM | Application exten | 22 KB    |
| BouncyCastle.Crypto.dll       | 10/14/2022 2:16 AM | Application exten | 2,723 KB |
| 📓 config-mail2case.xml        | 10/18/2022 5:07 PM | XML File          | 2 KB     |
| 📓 config-mail2case1.xml       | 10/18/2022 5:07 PM | XML File          | 2 KB     |
| config-mail2case2.xml         | 10/18/2022 5:07 PM | XML File          | 2 KB     |
| config-mail2case3.xml         | 10/18/2022 5:08 PM | XML File          | 2 KB     |
| 📓 config-mail2case4.xml       | 10/18/2022 5:08 PM | XML File          | 2 KB     |
| MailKit.dll                   | 10/14/2022 2:16 AM | Application exten | 801 KB   |
| Microsoft.Identity.Client.dll | 10/14/2022 2:17 AM | Application exten | 1,367 KB |

It is recommended to create several folders for each configuration file in the incoming "IN" folder and 'Log" folder:

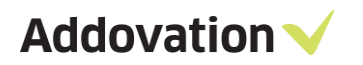

|     |      |                     |             | •   |
|-----|------|---------------------|-------------|-----|
| • 🗆 | Name | Date modified       | Туре        | Siz |
|     |      | 10/21/2022 10:13 PM | File folder |     |
|     | In02 | 10/20/2022 11:27 AM | File folder |     |
|     | In03 | 10/20/2022 11:26 AM | File folder |     |
|     | In04 | 10/20/2022 11:25 AM | File folder |     |
|     | In05 | 10/20/2022 11:24 AM | File folder |     |

# 3 Azure AD configuration for OAuth2

The following configuration is to be done in the Azure Portal (<u>www.portal.azure.com</u>) and global administration rights for the tenant is required.

#### Step1: Register the Application

| Home⇒<br>App registrations ≈ …                                                                                                    |
|----------------------------------------------------------------------------------------------------|
| 🕂 New registration 🔀 Endpoints 🤌 Troubleshooting 🖒 Refresh 🞍 Download 🖼 Preview features   🖗 Got feedback?                                                                                                    |
| Starting June 30th, 2020 we will no longer add any new features to Azure Active Directory Authentication Library (ADAL) and Azure AD Graph. We will continue to provide technical support and security updates but we will no longer provide feature updates. Applications will need to be upgraded to Microsoft Authentication Library (MSAL) and Microsoft Graph. Learn more |
| All applications Owned applications Deleted applications                                                                                                    |
| This account isn't listed as an owner of any applications in this directory.<br>View all applications in the directory                                                                                                    |

Go to: Azure Active Directory > App registrations > New registration

On the registration pane, provide a name and click register. Select the account type. Select "Public client/native (mobile & desktop)" platform and provide the below redirect URL: https://login.microsoftonline.com/common/oauth2/nativeclient.

| Register an application                                                                                                    |
|----------------------------------------------------------------------------------------------------|
| * Name                                                                                                    |
| The user-facing display name for this application (this can be changed later).                                                                                                    |
| OAuth2AppReg 🗸                                                                                                    |
|                                                                                                    |
| Supported account types                                                                                                    |
| Who can use this application or access this API?                                                                                                    |
| <ul> <li>Accounts in this organizational directory only (Addovation R&amp;D only - Single tenant)</li> </ul>                                                                                                    |
| O Accounts in any organizational directory (Any Azure AD directory - Multitenant)                                                                                                    |
| O Accounts in any organizational directory (Any Azure AD directory - Multitenant) and personal Microsoft accounts (e.g. Skype, Xbox)                                                                                                    |
| O Personal Microsoft accounts only                                                                                                    |
| Helo me choose                                                                                                    |
|                                                                                                    |
| Redirect LIRL (ontional)                                                                                                    |
| Network on the state the state of the second state of the state state of the second state of the state of the |
| changed later, but a value is required for most authentication scenarios.                                                                                                    |
| Public client/native (mobile )           https://login.microsoftonline.com/common/oauth2/nativeclient                                                                                                    |
| Du anna a' an anna an tha t-tinn a' Dhafann Dalinin a' a                                                                                                    |
| By proceeding, you agree to the MICrosoft Platform Policies 😋                                                                                                    |
| Register                                                                                                    |

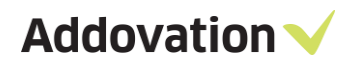

Application (client) ID and Directory (tenant) ID will be displayed on Overview, and it will be required later for configuring the service for Oauth2.

| Home >                   |                                                                                      |
|--------------------------|--------------------------------------------------------------------------------------|
| OAuth2AppReg             | \$                                                                                   |
| ₽ Search                 | « 📋 Delete 🌐 Endpoints 💀 Preview features                                            |
| K Overview               | Got a second? We would love your feedback on Microsoft identity platform (previously |
| 🗳 Quickstart             |                                                                                      |
| 🚀 Integration assistant  |                                                                                      |
| Manage                   | Display name : OAuth2AppReg                                                          |
| Branding & properties    | Application (client) ID :                                                            |
|                          | Object ID :                                                                          |
|                          | Directory (tenant) ID :                                                              |
| 📍 Certificates & secrets | Supported account types : My organization only                                       |
| Token configuration      |                                                                                      |

#### Step2: Authentication

Under authentication, enable "Allow public client flows" as below.

| OAuth2AppReg   A           | uthentication 🖈 …                                                                                                    |
|----------------------------|----------------------------------------------------------------------------------------------------|
| ₽ Search «                 | ♂ Got feedback?                                                                                                    |
| Sverview                   | Accounts in runs organizational directory only (Addovation Next) only - single tenanty     Accounts in any organizational directory (Any Azure AD directory - Multitenant)                                                  |
| 🗳 Quickstart               | Help me deride                                                                                                    |
| 🚀 Integration assistant    | rep ne occue                                                                                                    |
| Manage                     |                                                                                                    |
| Branding & properties      | Due to temporary differences in supported functionality, we don't recommend enabling personal Microsoft<br>accounts for an existing registration. If you need to enable personal accounts, you can do so using the manifest |
| Authentication             | eolior. <u>Learn more about mese resultions</u>                                                                                                    |
| 📍 Certificates & secrets   | Advanced settings                                                                                                    |
| Token configuration        | Allow public client flows <sup>(1)</sup>                                                                                                    |
| API permissions            |                                                                                                    |
| Expose an API              | Phable the following mobile and desktop nows:                                                                                                    |
| App roles                  | <ul> <li>App collects plaintext password (Resource Owner Password Credential Flow) Learn more 2</li> <li>No keyboard (Device Code Flow) Learn more 2</li> </ul>                                                             |
| 🚨 Owners                   | SSO for domain-joined Windows (Windows Integrated Auth Flow) Learn more                                                                                                    |
| 🕹 Roles and administrators | App instance property lock $^{\odot}$                                                                                                    |
| Manifest                   | Configure the application instance modification lock. Learn more 👩 Configure                                                                                                    |
| Support + Troubleshooting  |                                                                                                    |
| P Troubleshooting          | Save Discard                                                                                                    |
| <u> </u>                   |                                                                                                    |

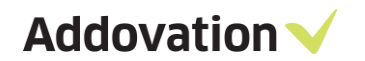

#### Step3: Setup API permission

On the same app registration, grant admin consent for users on the API Permissions as depicted below.

| n «                         | 🕐 Refresh 🛛 🔗 Got feedb                                  | ack?                                        |                                                                                                    |                                |                                 |         |
|-----------------------------|----------------------------------------------------------|---------------------------------------------|----------------------------------------------------------------------------------------------------|--------------------------------|---------------------------------|---------|
| iew 🍵                       |                                                          |                                             |                                                                                                    |                                |                                 |         |
| kstart<br>gration assistant | The "Admin consent require value in your organization, c | d" column shows th<br>or in organizations v | e default value for an organization. However, user consent can<br>where this app will be used. <u>Learn more</u> | be customized per permission,  | user, or app. This column may n | it refl |
|                             | Configured permissions                                   |                                             |                                                                                                    |                                |                                 |         |
| ing & properties            | Applications are authorized to ca                        | II APIs when they                           | are granted permissions by users/admins as part of the co                                                        | nsent process. The list of con | figured permissions should inc  | lude    |
| entication                  | all the permissions the applicatio                       | n needs. Learn mo                           | ore about permissions and consent                                                                                |                                | 5.                              |         |
| cates & secrets             | + Add a permission 🗸 Gra                                 | ant admin consent                           | for Addovation R&D                                                                                               |                                |                                 |         |
| n configuration             | API / Permissions name                                   | Туре                                        | Description                                                                                                    | Admin consent requ             | Status                          |         |
| ermissions                  | ∽ Microsoft Graph (5)                                    |                                             |                                                                                                    |                                |                                 |         |
| e an API                    | email                                                    | Delegated                                   | View users' email address                                                                                        | No                             | Granted for Addovation          |         |
| bles                        | offline_access                                           | Delegated                                   | Maintain access to data you have given it access to                                                              | No                             | Granted for Addovation          |         |
| rs                          | POP.AccessAsUser.All                                     | Delegated                                   | Read and write access to mailboxes via POP.                                                                      | No                             | Granted for Addovation          |         |
|                             |                                                          |                                             |                                                                                                    |                                |                                 |         |
| s and administrators        | SMTP.Send                                                | Delegated                                   | Send emails from mailboxes using SMTP AUTH.                                                                      | No                             | 📀 Granted for Addovation        |         |

Step4: Add details to xml file or use configuration interface:

Application (client) Id, Directory (tenant) Id and Redirect URL should be given as values in the Document Agent configuration file.

```
<CLIENTID> ***Add client_id*** </CLIENTID>
<TENANTID> ***Add tenant_id*** </TENANTID>
<REDIRECTURL>https://login.microsoftonline.com/common/oauth2/nativeclient</REDIRECTURL>
```

# 4 Upgrade

## 4.1 Upgrading old versions to Automation Server 2.1. 33715 or higher.

While performing an upgrade, environments and license key should be added again, due to the fact that previously configured environments won't be available during and after the upgrade.

# 5 Limitations

Non-standard configurations in terms of authentication towards IFS Applications is not supported. Also, customizations that might affect standard API:s being used is not supported, for full list of used queries and API:s please contact Addovation if in doubt.

Installation of software requires writing to registry in local machine hive.

Addovation does not install any special views or packages in the database.

Change of e-mail authentication requires some change in the plugin DLL as well.